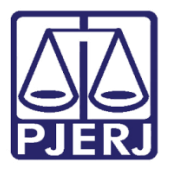

Dica de Sistema

# Utilização do Relatório de Processos Atribuídos na Unidade

Sistema SEI - Processo Administrativo Eletrônico

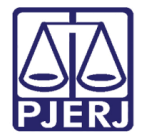

#### SUMÁRIO

| 1. | Introdução                        | 3 |
|----|-----------------------------------|---|
| 2. | Gerar Relatório                   | 3 |
| 3. | Gerando o Relatório               | 4 |
|    | 3.1 Alterar Atribuição Processual | 6 |
| 4. | Histórico de Versões              | 7 |

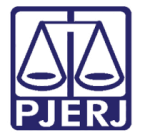

## Utilização do Relatório de Processos Atribuídos na Unidade

### 1. Introdução

Este manual apresenta de forma simples, o passo a passo de como utilizar os relatórios de atribuições dos processos na unidade.

#### 2. Gerar Relatório

No **Menu** na lateral esquerda do sistema SEI, selecione **Relatórios**, **Relatórios TJ** e em seguida: **Processos Atribuídos na Unidade**.

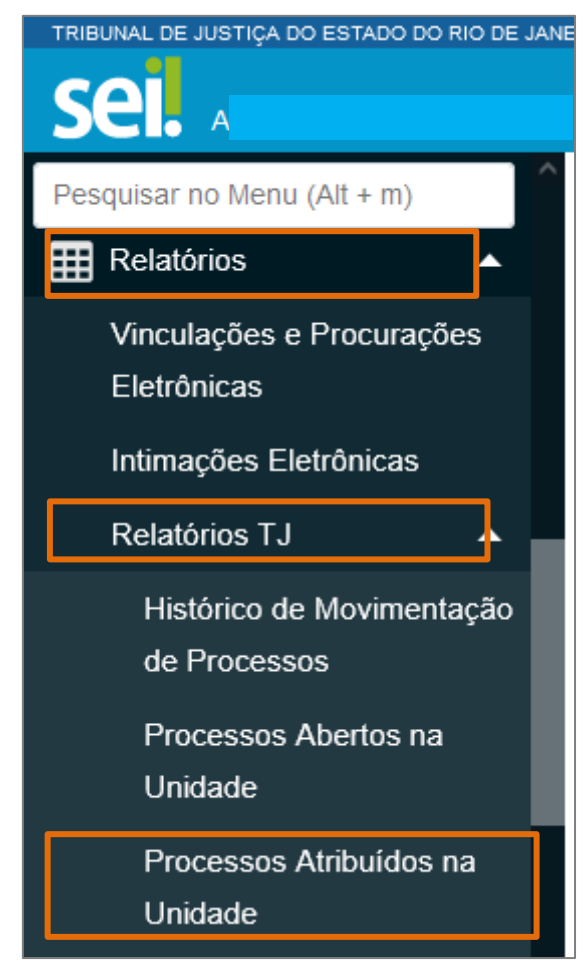

Figura 1 - Menu sistema SEI.

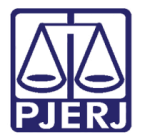

A tela **Processos com atribuição na unidade** será habilitada, preencha os campos com os filtros disponibilizados, e ao finalizar, clique no botão **Pesquisar**.

| Processos com atribuição na unidade |                                  |                          |   |                      |   |  |  |
|-------------------------------------|----------------------------------|--------------------------|---|----------------------|---|--|--|
| Data início:                        | Data final:                      | Seleciona a unidade:     |   | Filtrar por usuário: |   |  |  |
|                                     |                                  | TESTE (Unidade de Teste) | ~ |                      | ~ |  |  |
| <b></b>                             | Incluir subunidades no resultado |                          |   |                      |   |  |  |
| Visualização detalhada              |                                  |                          |   |                      |   |  |  |

Figura 2 - tela processos com atribuição na unidade.

#### 3. Gerando o Relatório

Preenchendo os parâmetros para Geração do Relatório conforme foi disponibilizado.

 A pesquisa <u>permite</u> apenas o <u>preenchimento de data para a pesquisa</u>, mas também é possível filtrar o <u>resultado por usuário que teve processo atribuído</u>:

| Processos com atribuição na unidade |                                       |                                  |  |                      |   |  |
|-------------------------------------|---------------------------------------|----------------------------------|--|----------------------|---|--|
| Data início:                        | Data final:                           | Seleciona a unidade:             |  | Filtrar por usuário: |   |  |
| 01/07/2022                          | 29/08/2022                            | Unidade de Teste                 |  | Antonio              | ~ |  |
| iii ii                              | i i i i i i i i i i i i i i i i i i i | Incluir subunidades no resultado |  |                      |   |  |
| Visualização detalhada              |                                       |                                  |  |                      |   |  |

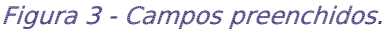

• Se for selecionada a inclusão de <u>subunidades na pesquisa</u>, o sistema **não permite** a utilização do filtro por usuário.

| Processos com atribuição na unidade |             |                                                                       |                                                                |  |  |  |  |
|-------------------------------------|-------------|-----------------------------------------------------------------------|----------------------------------------------------------------|--|--|--|--|
| Data início:                        | Data final: | Seleciona a unidade:                                                  | Filtrar por usuário:                                           |  |  |  |  |
| 01/07/2022                          | 29/08/2022  | Unidade de Teste <ul> <li>Incluir subunidades no resultado</li> </ul> | Não é possível filtrar por usuário ao listar as<br>subunidades |  |  |  |  |
|                                     |             |                                                                       |                                                                |  |  |  |  |

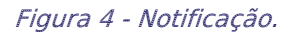

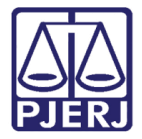

Na parte inferior da tela, serão listados os processos dentro dos parâmetros preenchidos para pesquisa. Indicando a **unidade pesquisada**, **número do processo**, a **quem foi atribuído**, a **data da atribuição**, **tempo de permanência na atribuição** e a **classificação do processo**:

|                                   |          |                                 |                        |             | Lista de processos com atribuição (62 registros): |         |
|-----------------------------------|----------|---------------------------------|------------------------|-------------|---------------------------------------------------|---------|
| Unidade                           | Processo | Atribuído a                     | Atribuído em           | Permanência | Classificação                                     | Alterar |
| TESTE                             | 2019-    |                                 | 03/06/2020<br>01:17:26 | 818 dias    | AQUISICAO DE MATERIAL                             |         |
| TESTE                             | 2019-    |                                 | 03/06/2020<br>01:18:15 | 818 dias    | FREQUENCIA<br>(COMUNICACAO/RETIFICACAO)           |         |
| TESTE                             | 2022-    | \$                              | 07/06/2022<br>15:31:03 | 84 dias     | CONCILIADOR - DISPENSA/INDICACAO<br>/PRORROGACAO  |         |
| TESTE                             | 2022-    |                                 | 26/08/2022<br>12:02:09 | 4 dias      | ABONO DE PERMANENCIA                              |         |
| TESTE                             |          | \$                              |                        |             | Quantidade de processos:                          | 4       |
| TESTE                             | 2018-0   |                                 | 22/11/2018<br>15:56:58 | 1377 dias   | Processo administrativo público                   | 2       |
| TESTE 2019- 103/06/2019 1184 dias |          | Processo administrativo público |                        |             |                                                   |         |

Figura 5 - Tela lista de processos.

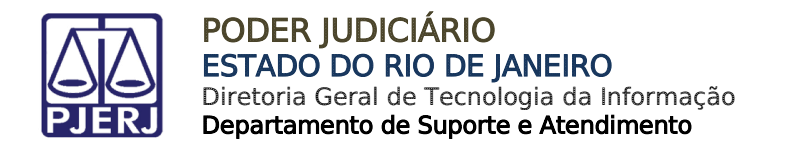

#### 3.1 Alterar Atribuição Processual

Pode se alterar a **atribuição processual** a partir do resultado, para isso, clique no botão **Alterar atribuição do processo**.

| TESTE | 2019-(                                           | 03/06/2020<br>01:18:15 | 818 dias | FREQUENCIA<br>(COMUNICACAO/RETIFICACAO) |                                |  |
|-------|--------------------------------------------------|------------------------|----------|-----------------------------------------|--------------------------------|--|
|       |                                                  |                        |          |                                         | Alterar atribuição do processo |  |
|       |                                                  | 07/06/2022             |          |                                         |                                |  |
|       | Figura 6 - Botão alterar atribuição do processo. |                        |          |                                         |                                |  |

A tela **Atribuir Processo** será habilitada, no campo **Atribuir para** selecione o <u>novo usuário</u> a ser atribuído ao processo. Ao finalizar, clique no botão **Salvar**.

| Atribuir Processo  |   |
|--------------------|---|
|                    |   |
| Atribuir para:     |   |
| adriana: - Adriana | × |
|                    |   |

Figura 7 - Tela atribuir processo.

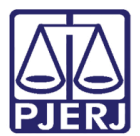

### 4. Histórico de Versões

| Versão Data |            | Descrição da alteração        | Responsável     |
|-------------|------------|-------------------------------|-----------------|
| 1.0         | 30/08/2022 | Elaboração de documento.      | Larissa Marinho |
| 1.0         | 01/09/2022 | Revisão ortográfica/template. | Amanda Narciso  |